# WorkCentre 4118 Quick Reference

# **XEROX**®

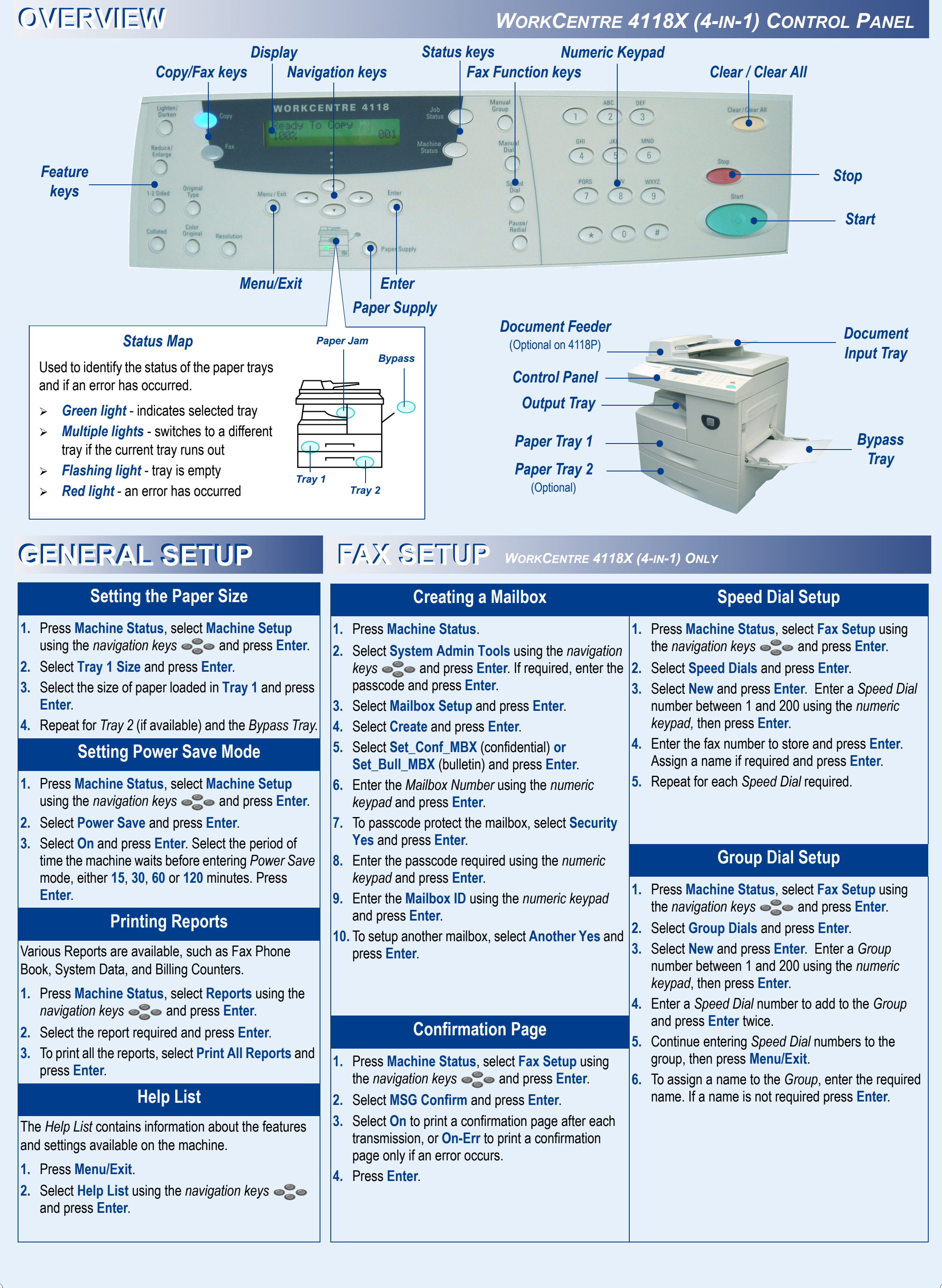

## COPY

## **Basic Copying**

- 1. Ensure Ready to Copy displays, if necessary press **Copy** to change to Copy Mode.
- 2. Load originals using the *Document* Glass or Document Feeder (optional).
- **3.** Select the *Basic Copy* features required using the Control Panel.
- **4.** Select the required setting for each chosen feature using the *navigation* keys and press Enter.
- 5. Enter the quantity and press **Start**  $\Diamond$

## Selecting Paper

- 1. Press Paper Supply until the tray required is lit on the Status Map.
- 2. If Bypass Tray is selected the Paper Type option displays. Use the *navigation keys* solution to select the Paper Type being used and press Enter.

## **Advanced Copy Features**

- 1. Ensure **Ready to Copy** displays, if necessary press **Copy** to change to Copy Mode.
- 2. Load originals using the Document Glass or Document Feeder (optional).
- 3. Press Menu/Exit and select Copy Features using the navigation keys , then press Enter.

| ID Card Copy                                                                                                    | Book Copy                                                                                                    | Covers                                                                                                    |
|----------------------------------------------------------------------------------------------------|----------------------------------------------------------------------------------------------------|----------------------------------------------------------------------------------------------------|
| Select ID Card Copy and press<br>Enter.<br>Press Start S.1 displays.<br>Place Side 1 of the identity card<br>face-down on the Document Glass<br>and press Start.<br>Press Start S.2 displays.<br>Repeat for Side 2 of the identity<br>card.                                                              | <ul> <li>Select Book Copy and press Enter.</li> <li>Select Left Page, Right Page, or<br/>Both Pages depending on the<br/>pages being scanned.</li> <li>Press Enter.</li> </ul>             | <ul> <li>Select Covers and press Enter.</li> <li>Select Front, Back or Front &amp; Back<br/>depending on the cover required.</li> <li>Press Enter.</li> <li>Select Blank or Printed and press<br/>Enter.</li> <li>Select the Paper Tray containing<br/>the covers stock and press Enter.</li> </ul> |
| Transparency Separators                                                                                                    | Create Booklet                                                                                                    | N Up                                                                                                    |
| Select <b>Transparencies</b> and press<br><b>Enter</b> .<br>Select <b>Bypass</b> and press <b>Enter</b> .<br>Select <b>Off</b> , <b>Printed</b> or <b>Blank</b> for the<br><i>Separator Sheets</i> and press <b>Enter</b> .<br>Select a <i>Paper Tray</i> for the<br>separators and press <b>Enter</b> . | <ul> <li>Select Create Booklet and press<br/>Enter.</li> <li>Select On and press Enter.<br/>The images will be arranged<br/>automatically to produce a booklet<br/>when folded.</li> </ul> | <ul> <li>Select N Up and press Enter.</li> <li>Select 2 Up to print images from 2 originals onto 1 page, or 4 Up to print images from 4 originals onto 1 page.</li> <li>Press Enter.</li> </ul>                                                                                                    |

4. Enter the quantity and press Start 🐼.

#### FAX ORKCENTRE 4118X (4-IN-1) ONLY

## Sending a Fax

- 1. Load an original using the *Document Glass* or Document Feeder (optional).
- 2. Press Fax to activate fax mode.
- 3. Select the *Basic Fax* features required using the Control Panel.
- 4. Enter the destination fax number:

### **Keypad Dial**

- > Enter the fax number using the *numeric keypad*. **Speed Dial**
- > Press Speed Dial and enter the Speed Dial number (1 - 200).

**Group Dial** 

> Press **Speed Dial** and enter the Group Dial number (1 - 200).

### Manual Dial

- > Press Manual Dial. The dial tone is audible.
- > Dial the fax number using the *numeric keypad*.
- 5. Press Start  $\bigcirc$  to send the fax.

## Using Redial

- 1. Load originals and press **Fax** to activate fax mode.
- 2. Press Pause/Redial. The last number is dialed.
- **3.** To access the last 10 dialed numbers, press **Pause/Redial** for 2 seconds. Use the *navigation keys* to select the number required and press Enter.
- 4. Press Start to dial the number.

## Advanced Fax Features

### Using Toll Save, Memory Fax, Delay Fax, Priority Fax, Polling and Batch TX

- 1. Load originals using the Document Glass or Document Feeder (optional).
- 2. Press Fax to activate fax mode
- 3. Press Menu/Exit, select Fax Features using the navigation keys e and press Enter.
- Select either Toll Save, Memory Fax, Delay Fax, Priority Fax, Polling or Batch TX and press Enter.
- **5.** Select the options required for the chosen feature and press Enter.
- 6. If not entered as part of the feature options, enter the destination fax number using the numeric *keypad* and press **Start (**) to send the fax.

### **Secure Receive**

If Secure Receive is enabled, a passcode is required to print all received faxes.

### Enabling

- 1. Press Machine Status, select Fax Setup using the navigation keys and press Enter.
- 2. Select Secure Receive and press Enter.
- 3. Select **On** and press **Enter**. Enter the passcode required using the *numeric keypad* and press Enter. Confirm the passcode and press Enter.

### Using

- 1. Press Menu/Exit, select Fax Features and press Enter
- 2. Select Secure Receive and press Enter.
- 3. Select **Print** and press **Enter**.
- 4. Enter the passcode and press Enter.

## Mailbox

## Sending to a *Mailbox*

- 1. Press Menu/Exit, select Mail Box using the navigation keys e and press Enter.
- 2. Select Send and press Enter.
- 3. Enter the Box Number for the remote mailbox and press Enter. If required, enter the *Passcode* and press Enter.
- 4. Enter the remote fax number and press Enter. The display shows the current time.
- 5. Enter a Start Time and press Enter. The originals are sent to the mailbox at the specified time.

## **Printing or Deleting Documents**

- 1. Press Menu/Exit and select Mail Box using the navigation keys e e, then press Enter.
- 2. Select Delete or Print and press Enter.
- 3. Enter the *Box Number* for the mailbox and press **Enter**. If required, enter the *Passcode* and press Enter

The contents of the mailbox are deleted or printed and deleted.

Français

# WorkCentre 4118 Guide de référence rapide

**XEROX**®

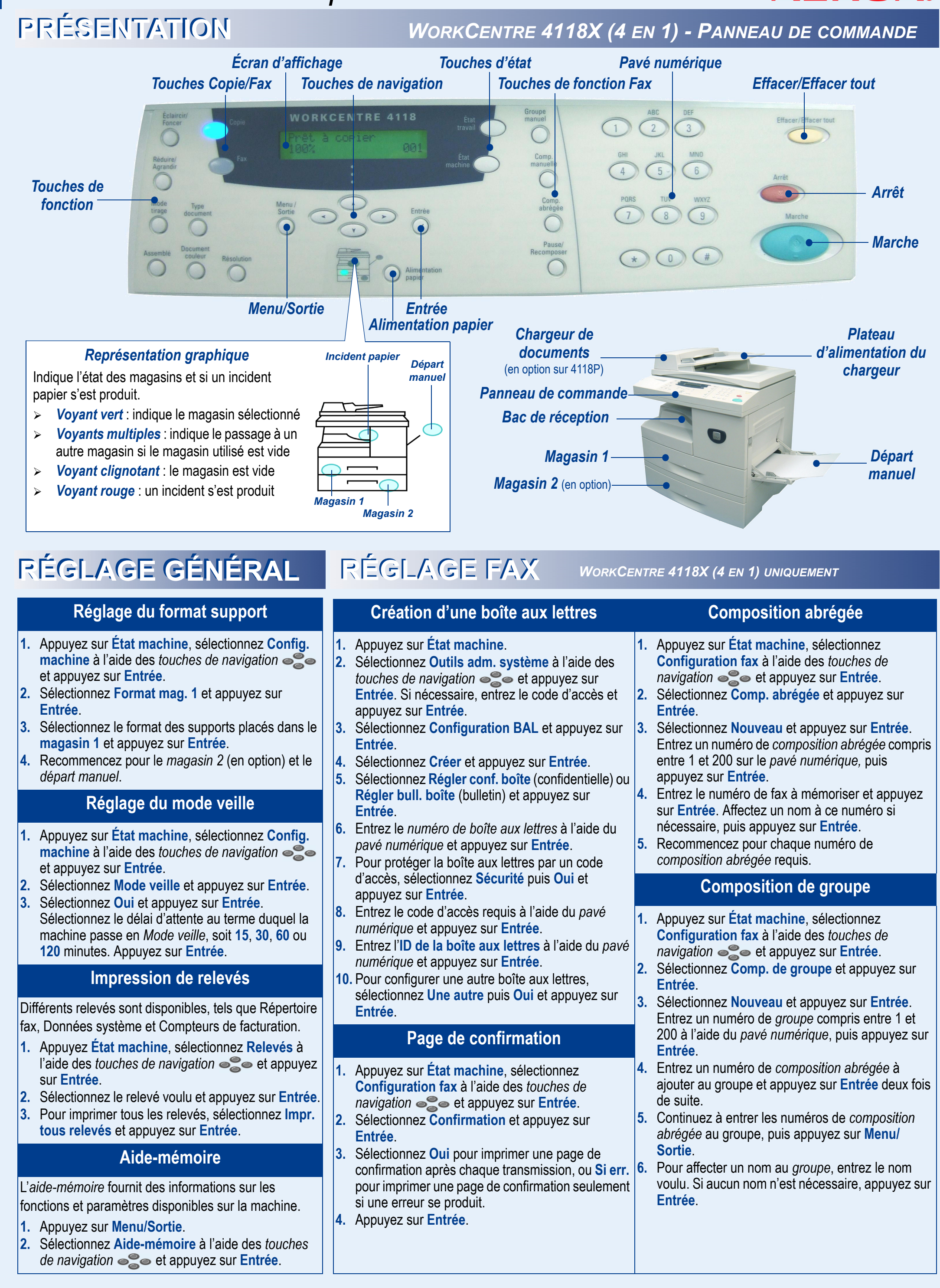

## COPIE

## **Copie standard**

- 1. Vérifiez que le message Prêt à copier est affiché. Si nécessaire, appuyez sur Copie pour passer en mode copie.
- 2. Mettez les documents en place sur la glace d'exposition ou dans le chargeur de documents (en option).
- 3. Sélectionnez les fonctions de *copie* standard requises sur le panneau de commande.
- Sélectionnez le paramètre reguis pour chaque fonction à l'aide des touches de navigation e appuyez sur Entrée.
- 5. Entrez la quantité voulue et appuyez sur Marche 🐼.

## Sélection du papier

- 1. Appuyez sur Alimentation papier jusqu'à ce que le voyant du magasin requis s'allume sur la *représentation* graphique.
- 2. Si le départ manuel est sélectionné, l'option Type de support s'affiche. Utilisez les touches de navigation • pour sélectionner le *type de* support utilisé et appuyez sur Entrée.

## Fonctions de copie avancées

- 1. Vérifiez que le message Prêt à copier est affiché. Si nécessaire, appuyez sur Copie pour passer en mode copie.
- 2. Mettez les documents en place sur la glace d'exposition ou dans le chargeur de documents (en option).
- 3. Appuyez sur Menu/Sortie, sélectionnez Fonctions copie à l'aide des touches de navigation e

| Carte d'identité                                                                                                    | Document relié                                                                                                    | Couvertures                                                                                                    |
|----------------------------------------------------------------------------------------------------|----------------------------------------------------------------------------------------------------|----------------------------------------------------------------------------------------------------|
| <ul> <li>Sélectionnez Carte identité et<br/>appuyez sur Entrée.</li> <li>Appuyer sur Marche 1 s'affiche.</li> <li>Placez le recto de la carte d'identité<br/>face dessous sur la glace<br/>d'exposition et appuyez sur Marche.</li> <li>Appuyer sur Marche 2 s'affiche.</li> <li>Recommencez pour le verso de la<br/>carte d'identité.</li> </ul> | <ul> <li>Sélectionnez Document relié et<br/>appuyez sur Entrée.</li> <li>Sélectionnez Page gauche, Page<br/>droite ou Droite et gauche selon<br/>les pages numérisées.</li> <li>Appuyez sur Entrée.</li> </ul>                                   | <ul> <li>Sélectionnez Couvertures et<br/>appuyez sur Entrée.</li> <li>Sélectionnez Début, Fin ou Début<br/>et fin selon la position requise.</li> <li>Appuyez sur Entrée.</li> <li>Sélectionnez Vierges ou<br/>Imprimées et appuyez sur Entrée.</li> <li>Sélectionnez le magasin à utiliser et<br/>appuyez sur Entrée.</li> </ul> |
| Séparateurs de transparents                                                                                                    | Création cahier                                                                                                    | N en 1                                                                                                    |
| <ul> <li>Sélectionnez Transparents et<br/>appuyez sur Entrée.</li> <li>Sélectionnez Départ manuel et<br/>appuyez sur Entrée.</li> <li>Sélectionnez Non, Imprimé ou<br/>Vierge pour les séparateurs et</li> </ul>                                                                                                    | <ul> <li>Sélectionnez Création cahier et<br/>appuyez sur Entrée.</li> <li>Sélectionnez Oui et appuyez sur<br/>Entrée.</li> <li>Les images sont automatiquement<br/>copiées de façon à obtenir un cahier<br/>une fois les pages pliées</li> </ul> | <ul> <li>Sélectionnez N en 1 et appuyez sur<br/>Entrée.</li> <li>Sélectionnez 2 en 1 pour imprimer<br/>les images de 2 documents sur 1<br/>page, ou 4 en 1 pour imprimer les<br/>images de 4 documents sur 1 page.</li> <li>Appuyez sur Entrée</li> </ul>                                                                         |

## Envoi d'un fax

FAX

- **1.** Placez le document sur la glace d'exposition ou dans le chargeur de documents (en option).
- 2. Appuyez sur Fax pour passer en mode fax.
- 3. Sélectionnez les fonctions de télécopie standard requises à l'aide du panneau de commande.
- 4. Entrez le numéro de fax : Pavé numérique
- > Entrez le numéro de fax sur le pavé numérique.

## Composition abrégée

> Appuyez sur **Comp. abrégée** et entrez le numéro de composition abrégée (1 - 200).

### **Composition de groupe**

- > Appuvez sur **Comp. abrégée** et entrez le numéro de compositon de groupe (1 - 200). **Composition manuelle**
- > Appuyez sur **Comp. manuelle**. La tonalité de composition se fait entendre.
- > Composez le numéro de fax à l'aide du pavé numérique.

## 5. Appuyez sur Marche 🐼 pour envoyer le fax.

### Recomposition

- 1. Mettez les documents en place et appuyez sur **Fax** pour passer en mode fax.
- 2. Appuyez sur Pause/Recomposer. Le dernier numéro entré est recomposé.
- 3. Pour accéder aux 10 derniers numéros composés. appuyez sur **Pause/Recomposition** pendant 2 secondes. Utilisez les touches de navigation pour sélectionner un numéro et appuyez sur Entrée.
- 4. Appuyez sur Marche pour composer ce numéro.

## Fonctions de fax avancées

### Utilisation des fonctions Envoi éco., Mémoire fax, Fax différé, Fax priorit., Interrogation et Envoi par lots

- 1. Placez les documents sur la glace d'exposition ou dans le chargeur de documents (en option).
- 2. Appuyez sur Fax pour passer en mode fax.
- 3. Appuyez sur Menu/Sortie, sélectionnez Fonctions télécopie à l'aide des touches de navigation e appuyez sur Entrée.
- 4. Sélectionnez Envoi éco., Mémoire fax, Fax différé, Fax priorit., Interrogation ou Envoi par lots et appuyez sur Entrée.
- 5. Sélectionnez les options requises pour la fonction choisie et appuyez sur Entree.
- 6. Si cela n'a pas déjà été fait, entrez le numéro de fax de destination à l'aide du pavé numérique et appuyez sur Marche 🐼 pour envoyer le fax.

## **Réception sécurisée**

Si la réception sécurisée est activée, un code d'accès est nécessaire pour imprimer tous les fax recus.

- Activation
- 1. Appuyez sur État machine, sélectionnez Configuration fax à l'aide des touches de navigation e et appuyez sur Entrée.
- 2. Sélectionnez Réc. sécurisée et appuyez sur Entrée.
- 3. Sélectionnez **Oui** et appuyez sur **Entrée**. Entrez le code requis à l'aide du *pavé numérique* et appuvez sur Entrée. Confirmez le code et appuvez sur Entrée.

### Utilisation

- 1. Appuyez sur Menu/Sortie, sélectionnez Fonctions télécopie et appuyez sur Entrée.
- 2. Sélectionnez Réc. sécurisée et appuyez sur Entrée.
- 3. Sélectionnez Imprimer et appuyez sur Entrée.
- 4. Entrez le code d'accès et appuyez sur Entrée.

## **Boîte aux lettres**

## Envoi vers une boîte aux lettres

- 1. Appuyez sur Menu/Sortie, sélectionnez Boîte aux lettres à l'aide des touches de navigation et appuyez sur Entrée.
- 2. Sélectionnez Envoyer et appuyez sur Entrée.
- 3. Entrez le *numéro* de la boîte aux lettres distante et appuyez sur Entrée. Si nécessaire, entrez le code d'accès et appuyez sur Entrée.
- Entrez le numéro de fax distant et appuyez sur Entrée.
- L'écran d'affichage indique l'heure actuelle.
- 5. Entrez une heure de début et appuyez sur Entrée. Les documents sont envoyés à la boîte aux lettres à l'heure spécifiée.

### Impression ou suppression de documents

- 1. Appuyez sur Menu/Sortie, sélectionnez Boîte aux lettres à l'aide des touches de navigation puis appuyez sur Entrée.
- 2. Sélectionnez **Supprimer** ou **Imprimer** et appuyez sur Entrée.
- 3. Entrez le *numéro* de la boîte aux lettres et appuyez sur Entrée. Si nécessaire, entrez le code d'accès et appuyez sur Entrée.

Le contenu de la boîte aux lettres est supprimé ou imprimé puis supprimé.